| Cenu menedžments | 3 |
|------------------|---|
|------------------|---|

## Cenu menedžments

Pārdošanas uzstādījumu izvēle Cenu menedžments ir paredzēta Cenu formulu pārvaldīšanai. Te ir iespējams vairumā pievienot jaunas rindas cenu formulām, vai mainīt esošās, izmantojot divas opcijas:

3/4

- Filtrēt jānorāda parametri, pēc kuriem atlasīt cenu formulu rindas apstrādei, piemēram, pēc noteikta klienta, klienta klases, artikula vai perioda/datuma.
- Piepildīt jānorāda vēlamās izmaiņas vai papildinājumi atlasītajās cenu formulās.

Izskatīsim piemēru, kurā veiksim statisko cenu maiņu cenu formulā, palielinot to par 10% no iepriekšējās cenas.

 Vispirms atlasām cenu formulu rindas, kurās ir pielietots efekts Statiskā cena. Sadaļā Filtrēt norādām efektu Statisks un spiežam pogu Pārlūkot. Ja būtu nepieciešams veikt izmaiņas noteikta klienta cenu formulā, vai klientu klases, vai tikai noteiktam artikulam/artikula klasei, tad papildu jānorāda arī šie parametri filtrēšanai.

| Filtrēt            |                        |   |
|--------------------|------------------------|---|
| Klients            | KI.Klase               |   |
|                    |                        |   |
| Artikuls           | Artikulu klase: Forr 🗸 |   |
| Atlaide = 🗸        | Efekts Statisks        | ~ |
| (Artikula DatuL: 🗸 |                        |   |

1. **Pārbaudām atlasītās cenu formulu rindas**. Ja kādā no tām tomēr nav nepieciešams veikt izmaiņas, tad pretī šai rindai ir jāiztukšo izvēles rūtiņa.

| <b>V</b> F            | ormula | Klients | Artikuls | Artikula DatuLauks Saturs Artikulu Klas | e Nosaukums     | Datums1     | Datums2 Projekts Piegādātāj | s Atlaide Efekts  | Vietas Kor | ekcija  |
|-----------------------|--------|---------|----------|-----------------------------------------|-----------------|-------------|-----------------------------|-------------------|------------|---------|
| <b>∠</b> <sup>1</sup> | 001    | 00002   | 1112221  |                                         | Balta kleita    | 01.03.20183 | 31.12.2020                  | 15 Statisks       | 2          | 0       |
|                       |        | Р       | Р        |                                         | Projekta vadība | L           |                             | 80 Statisks       | 2          |         |
| 2                     |        |         |          |                                         |                 |             |                             |                   |            |         |
| Pien                  | nērā a | atstā   | ijam i   | eķeksētu tikai otro rindu,              | tātad, tika     | ai tajā til | ks veiktas izmaiņas         | 5.                |            |         |
| <b>√</b> F            | ormula | Klients | Artikuls | Artikula DatuLauks Saturs Artikulu Klas | e Nosaukums     | Datums1     | Datums2 Projekts Piegādātāj | js Atlaide Efekts | Vietas Kor | rekcija |
|                       | 001    | 00002   | 1112221  |                                         | Balta kleita    | 01.03.2018  | 31.12.2020                  | 15 Statisks       | 2          | 0       |
| <b>V</b> P            |        | Р       | Р        |                                         | Projekta vadība | a           |                             | 80 Statisks       | 2          |         |
| 2                     |        |         |          |                                         |                 |             |                             |                   |            |         |

1. Norādām vēlamās izmaiņas. Šai piemērā, lai iegūtu cenas palielinājumu par 10 %, reizinām lauka Atlaide vērtību ar 1.1 un spiežam pogu Mainīt.

|                                                                  | Piepildīt                             |                            |             |                      |                  |                   |              |       |
|------------------------------------------------------------------|---------------------------------------|----------------------------|-------------|----------------------|------------------|-------------------|--------------|-------|
|                                                                  | Artikuls                              | Artikulu                   | Klase       |                      |                  |                   |              |       |
|                                                                  | Atlaide 🔭 1.1                         | I                          | Efekts      |                      | ~                |                   |              |       |
|                                                                  | (Artikula DatuL; 🗸                    | _                          |             |                      |                  |                   |              |       |
| Apstiprinām uzpeldoš                                             | o logu                                |                            |             |                      |                  |                   |              |       |
|                                                                  | Vietnes ziņojums                      |                            |             |                      | $\times$         |                   |              |       |
| <b>?</b> Tiks mainītas 1 cenu formulu rindas! Esat pārliecināts? |                                       |                            |             |                      |                  |                   |              |       |
|                                                                  |                                       | [                          | Labi        | At                   | celt             |                   |              |       |
| un, lai ieraudzītu veikt                                         | to izmaiņu rezultātu, vēl             | lreiz spie                 | žam pog     | <mark>u</mark> Pārlū | ikot:            |                   |              |       |
| ✔ Formula Klients Artikuls Artik                                 | ula DatuLauks Saturs Artikulu Klase I | Nosaukums                  | Datums1     | Datums2 Pro          | jekts Piegādātāj | js Atlaide Efekts | Vietas Korel | kcija |
| ✓ 1001 00002 1112221                                             | E                                     | 3alta kleita               | 01.03.20183 | 1.12.2020            |                  | 15 Statisks       | 2            | 0     |
| Р Р Р                                                            | ł                                     | <sup>o</sup> rojekta vadīb | a           |                      |                  | 88 Statisks       | 2            |       |
| 2                                                                |                                       |                            |             |                      |                  |                   |              |       |

Redzam, ka otrajai rindiņai cena mainījās no 80 uz 88, tātad, palielinājās par 10%.

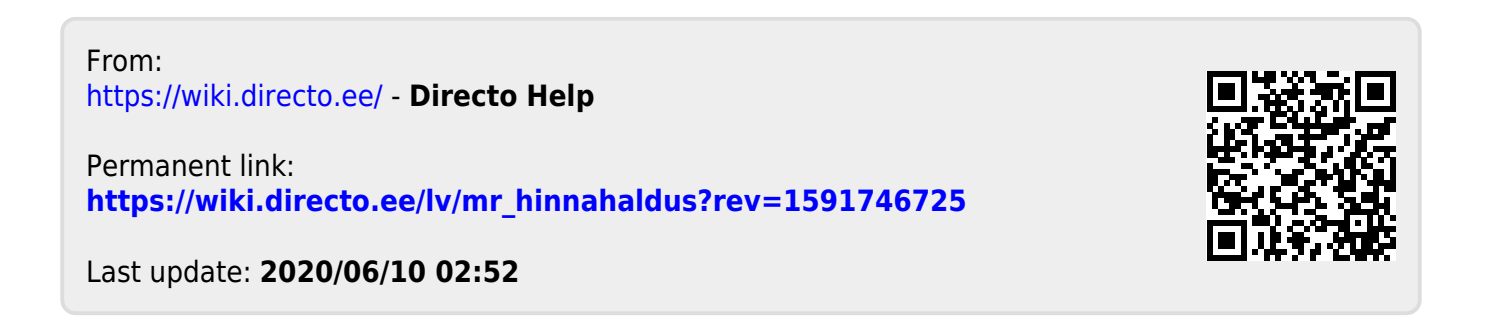